http://scholar.google.com

## Click into the *Settings* menu at Google Scholar:

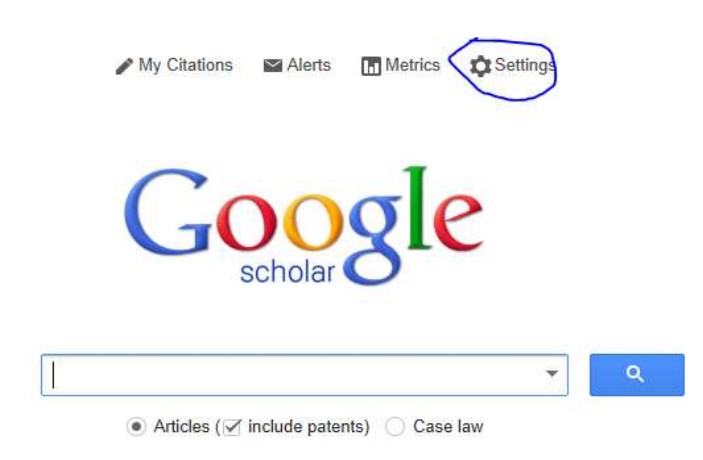

Click into the *Library Links* settings facility:

| Scholar Setti                                | ngs                                                                                                    | Save    | Cancel |  |
|----------------------------------------------|----------------------------------------------------------------------------------------------------|---------|--------|--|
| Search results<br>Languages<br>Library links | <ul> <li>Collections</li> <li>● Search articles (✓ include pate</li> <li>○ Search case law.</li> </ul> | tents). |        |  |

Search for Nebraska, deselect Open WorldCat, select Criss Library, and then Save the library setting:

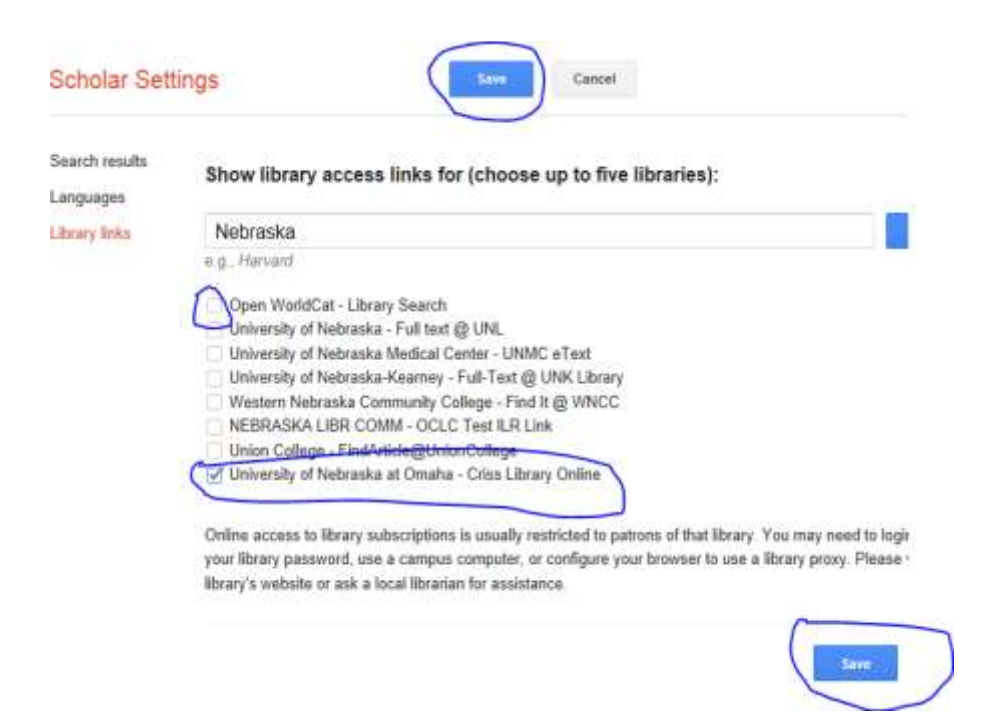

Your search in Google Scholar is now set to execute against Criss Library's databases registered with Google Scholar, and against open access resources more generally. Google Scholar as a portal filters to more academically oriented domains.

Start with this search, but you'll likely need to try variations:

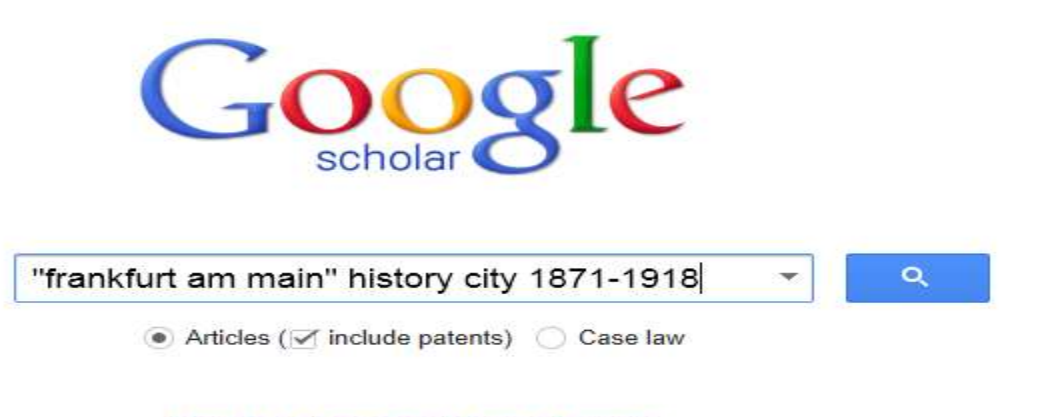

Stand on the shoulders of giants